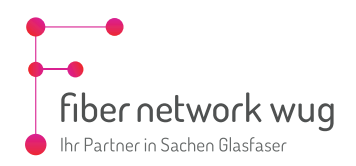

# FRITZ!Box Einrichtung

### Automatische Router-Konfiguration mit einer AVM FRITZ!Box von Fiber Network WUG

Falls Sie einen Router von uns erhalten haben, wird dieser beim ersten Start automatisch konfiguriert. Dabei werden alle Einstellungen für den Internetzugang und die Telefonie eingetragen (sogenannte "Automatische Provisionierung").

Wichtig: Diese Konfigurationsabfrage stellt Ihr Router nur beim allerersten Start. Deshalb ist es wichtig, dass zuerst die Kabel-Verbindung zwischen Medienkonverter und Router vollständig hergestellt ist bevor Sie den Router an die Stromversorgung anschließen.

- Stellen Sie die Netzwerkverkabelung zwischen dem Medienkonverter (Genexis FiberTwist) und der FRITZ!Box mittels eines Netzwerkkabels her, so wie im "Anhang A: Netzwerk-Verkabelung herstellen" beschrieben
- Starten sie Ihre FRITZ!Box, indem Sie sie an die Stromversorgung anschließen.
   Verwenden Sie hierfür bitte dringend das mitgelieferte Original-Netzteil!
- Die automatische Provisionierung kümmert sich um die richtige Internet-Konfiguration Ihrer FRITZ!Box

# Hinweis: Dieser Vorgang kann bis zu 10 Minuten dauern. Ihre FRITZ!Box wird während dieser Zeit mehrmals neu gestartet.

Um zu überprüfen, ob die Internetverbindung hergestellt werden konnte, können sie beispielsweise einen Computer, Laptop, Tablet oder SmartPhone per WLAN oder LAN mit der FRITZ!Box verbinden und mit einem WebBrowser (FireFox, Chrome, Edge, …) auf eine beliebige Seite navigieren.

Um weitere Konfigurationen an Ihrer FRITZ!Box vorzunehmen, geben Sie in der Adresszeile des Browsers die Adresse des Routers ein. Am Beispiel einer FRITZ!Box können Sie die Benutzeroberfläche entweder über <u>http://fritz.box</u> oder die IP-Adresse der FRITZ!Box (in den Werkseinstellungen <u>http://192.168.178.1</u>) aufrufen. Außerdem ist die FRITZ!Box immer über die Notfall-IP <u>http://169.254.1.1</u> erreichbar. Der Aufruf der Benutzeroberfläche ist über den Gastzugang nicht möglich.

Melden Sie sich am Router mit ihren Router-Zugangsdaten an.

Auf der Rückseite der FRITZ!Box finden Sie die Standard WLAN Einstellungen für das Funknetz (SSID) und den WPA2-Netzwerkschlüssel. Daneben finden Sie das Standard-Benutzerkennwort Ihrer FRITZ!Box.

Eine Umfassende Hilfe zu Ihrer FRITZ!Box finden Sie auch unter <a href="https://avm.de/service/fritzbox/wissensdatenbank">https://avm.de/service/fritzbox/wissensdatenbank</a> .

| FRITZ!Box 7590 Einfache Einrichtung mit http://fr | ritz.box                  |
|---------------------------------------------------|---------------------------|
| WLAN-Funknetz (SSID)                              | FRITZ!Box-Kennwort        |
| FRITZ!Box 7590 WW                                 | afbecd1234                |
| WLAN-Netzwerkschlüssel (WPA2)                     | Netzteile: 311POW134 •    |
| 3779   8981   1562   8981   12                    | 311POW165                 |
| Serien-Nummer                                     | Artikel-Nummer:           |
| H515.123.45.678.901                               | 2000 2784                 |
| CWMP-Account 00040E-123456789012                  | AVM GmbH,<br>10547 Berlin |

#### Manuelle Router-Konfiguration

Dieser Schritt ist nur notwendig, falls Sie Ihren eigenen Router verwenden oder die automatische Konfiguration fehlgeschlagen ist.

Falls Sie einen Router von uns erhalten haben, wird dieser beim ersten Start automatisch konfiguriert, siehe Punkt "Automatische Router-Konfiguration mit einer AVM FRITZ!Box von Fiber Network WUG"

Ansonsten müssen Sie zunächst Ihre Fiber Network Zugangsdaten im Router eintragen, um eine Internetverbindung herzustellen.

Verbinden Sie sich hierzu mit einem Netzwerkkabel oder per WLAN mit Ihrem Router. Die Standard WLAN Einstellungen Ihres Routers finden Sie gewöhnlich auf der Rückseite Ihres Routers. Falls vorhanden, trennen Sie die Netzwerk-Verbindung zwischen dem Medienkonverter (Genexis FiberTwist) und der FRITZ!Box.

Geben sie anschließend in der Adresszeile des Browsers die Adresse des Routers ein. Am Beispiel einer FRITZ!Box können Sie die Benutzeroberfläche entweder über <u>http://fritz.box</u> oder die IP-Adresse der FRITZ!Box (in den Werkseinstellungen <u>http://192.168.178.1</u>) aufrufen. Außerdem ist die FRITZ!Box immer über die Notfall-IP <u>http://169.254.1.1</u> erreichbar. Der Aufruf der Benutzeroberfläche ist über den Gastzugang nicht möglich.

Melden Sie sich am Router mit ihren Router-Zugangsdaten an.

Auf der Rückseite der FRITZ!Box finden Sie die Standard WLAN Einstellungen für das Funknetz (SSID) und den WPA2-Netzwerkschlüssel. Daneben finden Sie das Standard-Benutzerkennwort Ihrer FRITZ!Box.

Eine Umfassende Hilfe zu Ihrer FRITZ!Box finden Sie auch unter <a href="https://avm.de/service/fritzbox/wissensdatenbank">https://avm.de/service/fritzbox/wissensdatenbank</a> .

| FRITZ!Box 7590 Einfache Einrichtung mit http://fritz.box          |                                                         |
|-------------------------------------------------------------------|---------------------------------------------------------|
| WLAN-Funknetz (SSID)<br>FRITZ!Box 7590 WW                         | FRITZ!Box-Kennwort<br>afbecd1234                        |
| WLAN-Netzwerkschlüssel (WPA2)<br>3779   8981   1562   8981   1234 | Netzteile: 311POW134 •<br>311POW165<br>— ©-@-@ 12V 2.5A |
| Serien-Nummer H515.123.45.678.901                                 | Artikel-Nummer:<br>2000 2784                            |
| CWMP-Account CE 00040E-123456789012                               | AVM GmbH,<br>10547 Berlin                               |

Klicken Sie im Hauptmenü der FRITZ!Box auf den Punkt "Internet" und anschließend auf den Punkt "Zugangsdaten".

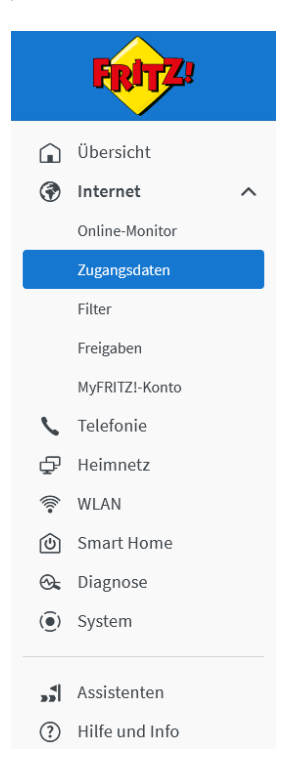

# Füllen Sie das Formular wie folgt aus:

| Übersicht<br>Internet | Internet > Zugangsd                                                                                                    |                                          |                             |                           |                                |                           |      |  |
|-----------------------|----------------------------------------------------------------------------------------------------|------------------------------------------|-----------------------------|---------------------------|--------------------------------|---------------------------|------|--|
| Internet              | •                                                                                                    | aten                                     |                             |                           |                                |                           | 3    |  |
|                       | <ul> <li>Internetzugang</li> </ul>                                                                                                    | Pv6 LISP                                 | Anbieter-Dienste            | AVM-Dienste               | DNS-Server                     |                           |      |  |
| Online-Monitor        | Auf dieser Seite können Sie die                                                                                                    | Daten Ihres Internetz                    | ugangs einrichten und den 2 | ugang bei Bedarf ann      | assen                          |                           |      |  |
| Zugangsdaten          | Internetanbieter                                                                                                    |                                          |                             |                           |                                |                           |      |  |
| Filter                | Wählen Sie Ihren Internetanbie                                                                                                    | ter aus.                                 |                             |                           |                                |                           |      |  |
| Freigaben             | Internetanbieter                                                                                                    | weitere Interneta                        | nbieter 🗸                   |                           |                                |                           |      |  |
| MyFRITZ!-Konto        |                                                                                                    |                                          |                             |                           |                                |                           |      |  |
| Telefonie             |                                                                                                    | anderer Interneta                        | nbieter ~                   |                           |                                |                           |      |  |
| Heimnetz              | Name                                                                                                    | Fiber Network W                          | UG                          |                           |                                |                           |      |  |
| WLAN                  |                                                                                                    |                                          |                             |                           |                                |                           |      |  |
| Smort Homo            | Anschluss                                                                                                    |                                          |                             |                           |                                |                           |      |  |
| Siliart Hollie        | Geben Sie an, wie der Internetz                                                                                                    | ugang hergestellt we                     | rden soll.                  |                           |                                |                           |      |  |
| Diagnose              | O Anschluss an einen DSL-                                                                                                    | Anschluss                                |                             |                           |                                |                           |      |  |
| System                | Wählen Sie diesen Zuga<br>die Internetverbindung                                                                                                    | ng, wenn die FRITZ!B<br>genutzt.         | ox mit dem DSL-Kabel mit Ih | rem DSL-Anschluss ver     | rbunden ist. Das in der FRITZ  | Box integrierte DSL-Modem | wird |  |
|                       | O Anschluss an ein Kabeln                                                                                                    | -<br>nodem (Kabelanschlu                 | iss)                        |                           |                                |                           |      |  |
| Assistenten           | Wählen Sie diesen Zuga                                                                                                    | ng, wenn die FRITZ!B                     | ox über "WAN" an ein Kabelı | nodem, das die Interne    | etverbindung herstellt, anges  | chlossen werden soll.     |      |  |
| Hilfe und Info        | Anschluss an externes M                                                                                                    | Anschluss an externes Modern oder Router |                             |                           |                                |                           |      |  |
|                       | Router, der das Heimnetz aufspannt, auch eine FRITZIBox mit WLAN Mesh-Funktion, kann die vorliegende FRITZIBox Teil des WLAN I<br>die FRITZIBox über einen der LAN-Anschlüsse mit dem vorhandenen externen Modern oder Router.<br> |                                          |                             |                           |                                |                           |      |  |
|                       | Geben Sie die Zugangso                                                                                                    | laten ein, die Sie von                   | Ihrem Internetanbieter beko | mmen haben.               |                                |                           |      |  |
|                       | Benutzername                                                                                                    |                                          |                             | Тгалер                    | Sie hier Ihre Fiber            | Network                   |      |  |
|                       |                                                                                                    |                                          |                             | Zugang                    | sdaten ein, die Sie            | von uns erhalten          |      |  |
|                       | Kennwort                                                                                                    |                                          |                             | haben.                    |                                |                           | _    |  |
|                       | O Nein                                                                                                    |                                          |                             |                           |                                |                           |      |  |
|                       | Verbindungseinstellungen                                                                                                    |                                          |                             |                           |                                |                           |      |  |
|                       | Die Verbindungseinstellungen s                                                                                                    | ind bereits auf die am                   | häufigsten verwendeten We   | rte eingestellt. Bei Beda | arf können Sie diese Werte ver | ändern.                   | _    |  |
|                       | Übertragungsgeschwindigkeit<br>Geben Sie die Geschwindigk                                                                                                    | eit Ihrer Internetverb                   | indung an. Diese Werte werd | en zur Sicherung der Pr   | iorisierung der Netzwerkgerät  | e benötigt.               |      |  |
|                       | Downstream                                                                                                    | 100 N                                    | /bit/s                      | Traden                    | Sie hier Ihre gebuo            | hte                       |      |  |
|                       | Upstream                                                                                                    | 40 N                                     | /bit/s                      | Tarifge                   | schwindigkeit ein.             |                           |      |  |
|                       | Verbindungseinstellungen är                                                                                                    | ndern 🗸                                  |                             |                           |                                |                           | _    |  |
|                       |                                                                                                    |                                          |                             |                           |                                |                           |      |  |
|                       | 🗹 Internetzugang nach de                                                                                                    | m "Übernehmen" prü                       | ten                         |                           |                                |                           |      |  |

Bestätigen Sie die Eingabe mit dem Button Übernehmen.

Überprüfen Sie die Einstellungen im Bereich "Zugangsdaten" - "IPv6"

|           | FRITZ!                                                            | FRITZ!Box 7590                                                                                                    |  |  |  |  |
|-----------|-------------------------------------------------------------------|----------------------------------------------------------------------------------------------------|--|--|--|--|
| ()<br>(*) | Übersicht<br>Internet A<br>Online-Monitor                         | Internet > Zugangsdaten     ?       Internetzugang     IPv6     LISP     Anbieter-Dienste     DNS-Server       Hier können Sie die IPv6-Unterstützung der FRITZIBox aktivieren und einrichten.                                                                                                    |  |  |  |  |
|           | Filter<br>Freigaben<br>MyFRITZI-Konto                             | IPv6-Unterstützung<br>✓ IPv6-Unterstützung aktiv                                                                                                    |  |  |  |  |
|           | Telefonie<br>Heimnetz<br>WLAN<br>Smart Home<br>Diagnose<br>System | IPv6-Anbindung <ul> <li>Native IPv4-Anbindung verwenden</li> <li>Native IPv6-Anbindung verwenden</li> <li>Ihr Internetanbieter muss für diese Betriebaart natives IPv6 an Ihrem Anschluss unterstützen.</li> <li>Nur IPv6 verwenden</li> <li>Ihre FRITZIBox verwender</li> <li>Verwenden Se diese Einstellung nur in reinen IPv6-Szenarien oder wenn Ihr Internetanbieter geeignete Übersetzungsverfahren für IPv4-Ziele zur Verfügung stellt.</li> <li>IPv6-Anbindung mit Tunnelprotokoll verwenden</li> </ul> |  |  |  |  |
| ,*<br>?   | Assistenten<br>Hilfe und Info                                     | IPv6 wird mit einem Tunnelprotokoll über eine herkömmliche IPv4-Anbindung verwendet. Für diese Betriebsart ist keine IPv6-Unterstützung durch Ihren Internetanbieter<br>notwendig.<br>                                                                                                    |  |  |  |  |
|           |                                                                   | Bestimmte Länge für das LAN-Präfix anfordern       Länge       62                                                                                                    |  |  |  |  |
|           |                                                                   | Weitere Einstellungen         IPv6-Adresse der FRITZIBox zufällig festlegen         Die IPv6-Adresse der FRITZIBox wird bei jedem Verbindungsaufbau zufällig festgelegt.         MTU manuell einstellen         1280       Byte                                                                                                    |  |  |  |  |

Bestätigen Sie die Eingabe mit dem Button Übernehmen.

Stellen Sie nun die Netzwerkverkabelung zwischen dem Medienkonverter (Genexis FiberTwist) und der FRITZ!Box mittels eines Netzwerkkabels her, so wie im "Anhang A: Netzwerk-Verkabelung herstellen" beschrieben.

# Telefonie-Zugangsdaten manuell eingeben

Dieser Schritt ist nur notwendig, falls Sie Ihren eigenen Router verwenden oder die automatische Konfiguration fehlgeschlagen ist.

Falls Sie einen Router von uns erhalten haben, wird dieser beim ersten Start automatisch konfiguriert. Dabei werden alle Einstellungen für den Internetzugang und die Telefonie eingetragen. Wichtig: Diese Konfigurationsabfrage stellt Ihr Router nur beim allerersten Start. Deshalb ist es wichtig, dass zuerst die Kabel-Verbindung zwischen Medienkonverter und Router vollständig hergestellt ist bevor Sie den Router an die Stromversorgung anschließen und somit starten. In diesem Fall können Sie Punkt 3 (Telefonie-Zugangsdaten manuell eingeben) dieser Anleitung überspringen.

Ansonsten geben sie in der Adresszeile des Browsers die Adresse des Routers ein. Am Beispiel einer FRITZ!Box können Sie die Benutzeroberfläche entweder über <u>http://fritz.box</u> oder die IP-Adresse der FRITZ!Box (in den Werkseinstellungen <u>http://192.168.178.1</u>) aufrufen. Außerdem ist die FRITZ!Box immer über die Notfall-IP <u>http://169.254.1.1</u> erreichbar. Der Aufruf der Benutzeroberfläche ist über den Gastzugang nicht möglich.

Melden Sie sich am Router mit ihren Router-Zugangsdaten an.

|       | FRITZ             | "Eigen<br>Klicker | e Rufnummer<br>Sie dort auf c | n".<br>Jen Button "Neue   | e Rufnummer" und        | geben Sie Ihre Daten | wie im Folg   | enden          |
|-------|-------------------|-------------------|-------------------------------|---------------------------|-------------------------|----------------------|---------------|----------------|
|       | Übersicht         | Desem             | ieben ein.                    |                           |                         |                      |               |                |
| ۲     | Internet          |                   |                               |                           |                         |                      |               |                |
| S     | Telefonie         | ^                 |                               |                           |                         |                      |               |                |
|       | Anrufe            |                   |                               |                           |                         |                      |               |                |
|       | Anrufbeantworter  |                   |                               |                           |                         |                      |               |                |
|       | Telefonbuch       | <b>C</b> Te       | elefonie > Eigene F           | Rufnummern                |                         |                      |               | ?              |
|       | Weckruf           | Ruf               | nummern An                    | schlusseinstellungen      | Sprachübertragung       |                      |               |                |
|       | Fax               | Auf dies          | ser Seite können Sie Ihr      | re eigenen Rufnummern ein | richten und bearbeiten. |                      |               |                |
|       | Rufbehandlung     | Status            | Rufnummer 🗘                   |                           | Anbieter 🗘              | Vorauswahl 🗘         |               | *              |
|       | Telefoniegeräte   | •                 | 100000000                     |                           | trinspiratestar         | 144                  |               | / 1            |
|       | Eigene Rufnummern |                   | 040000000                     |                           | tricial train and       | 5.07                 |               |                |
|       | DECT              |                   |                               |                           |                         |                      |               |                |
| ¢     | Heimnetz          | •                 | OKPODES.                      |                           | indonija, interior, and | 1134                 |               |                |
| (((:• | WLAN              |                   |                               |                           |                         |                      |               |                |
| ⓓ     | Smart Home        |                   |                               |                           |                         |                      |               |                |
| ~     | Diagnose          | * modifi          | izierter "Anderer Anbie       | ter"                      |                         |                      |               |                |
| C.    |                   |                   |                               |                           |                         |                      | Liste drucken | Neue Rufnummer |

?

Hilfe und Info

| FRITZ!Box 759                                                                                                    | 0                                                                                                    |                 |                    |                     | MyFRITZI FRITZINAS :                                        |  |  |  |  |
|----------------------------------------------------------------------------------------------------|----------------------------------------------------------------------------------------------------|-----------------|--------------------|---------------------|-------------------------------------------------------------|--|--|--|--|
| V     X     Zurück     Rufnummer bearbeiten     ?                                                                                                    |                                                                                                    |                 |                    |                     |                                                             |  |  |  |  |
| Tragen Sie hier die Anmeldedaten für die Internettelefonie ein, die Sie von Ihrem Internettelefonie-Anbieter bekommen haben.                                                                                                    |                                                                                                    |                 |                    |                     |                                                             |  |  |  |  |
| Anmeldedaten                                                                                                    |                                                                                                    |                 |                    |                     |                                                             |  |  |  |  |
| Internetrufnummer verwende                                                                                                    | V Internetrufnummer verwenden                                                                                                    |                 |                    |                     |                                                             |  |  |  |  |
| Telefonie-Anbieter And                                                                                                    | derer Anbieter                                                                                                    | ~               |                    |                     |                                                             |  |  |  |  |
|                                                                                                    |                                                                                                    |                 |                    |                     |                                                             |  |  |  |  |
| Rufnummer für die In<br>Anmeldung* Fi                                                                                                    | nterne Rufnummer in der<br>RITZ!Box**                                                                                                    | Anzeigename     |                    |                     | Tracco Sie bies Ibre Dufeummerdaten                         |  |  |  |  |
| 0049987654321                                                                                                    | 0049987654321                                                                                                    |                 |                    | Ū                   | ein, die Sie von uns erhalten haben.                        |  |  |  |  |
| Weitere Rufnummer                                                                                                    |                                                                                                    |                 |                    |                     |                                                             |  |  |  |  |
| Reben Sie in dieser Spathe bitte die<br>benannt sein. Bitte geben Sie die R<br>**Interne Rufnummer in der FRIT.<br>Geben Sie nun bitte Ihre Rufnumm<br>Weitere Rufnummer<br>Ober "Weitere Rufnummer" könne<br>Rufnummern mit abweichenden Zi | *Rufnummer für die Anmeldung Geben Sie in dieser Spalte bitte die Rufnummer für die Anmeldung ein. Diese Rufnummer haben Sie von Ihrem Anbieter bekommen. Sie kann je nach Anbieter unterschiedlich benannt sein. Bitte geben Sie die Rufnummer genau so ein, wie vom Anbieter vorgegeben, einschließlich eventuell enthaltener Sonderzeichen. **Interne Rufnummer in der FRIZIBOX Geben Sie nun bitte Ihre Rufnummer don Ortsvorwahl und ohne Sonderzeichen ein. Weitere Rufnummer in der Können Sie hier weitere Rufnummern anlegen, wenn diese dieselben Zugangsdaten (Benutzername und Kennwort) wie die erste Rufnummer haben. Purfourmerne mit zhweichend Zuszangsdaten Können Sie nichter unter "Einene Rufnummern" über die Schaltlichen Neue Rufnummer" einrichten |                 |                    |                     |                                                             |  |  |  |  |
| Zugangedatan                                                                                                    |                                                                                                    |                 |                    |                     |                                                             |  |  |  |  |
| Reputzername                                                                                                    | 0040097654221                                                                                                    | ]               |                    |                     |                                                             |  |  |  |  |
| Authentifizierungsname                                                                                                    | 0049987654321                                                                                                    |                 | -                  | c' 1                |                                                             |  |  |  |  |
| Kennwort                                                                                                    | ****                                                                                                    |                 | Auther             | n Sie n<br>ntifizie | erungsnamen und das Kennwort ein.                           |  |  |  |  |
| Registrar                                                                                                    | sip-fnw.voip-cc.net                                                                                                    |                 | Diesel             | Daten               | n haben Sie von uns erhalten.                               |  |  |  |  |
| Proxy-Server                                                                                                    |                                                                                                    |                 | Als Reg<br>"sip-fn | gistraı<br>w.voip   | r verwenden Sie bitte<br>p-cc.net"                          |  |  |  |  |
| STUN-Server                                                                                                    |                                                                                                    |                 |                    |                     |                                                             |  |  |  |  |
| Weitere Einstellungen 🔺<br>Weitere Einstellungen zur Rufnummer                                                                                                    |                                                                                                    |                 |                    |                     |                                                             |  |  |  |  |
| DTMF-Übertragung                                                                                                    | Automatisch                                                                                                    |                 | ~                  |                     |                                                             |  |  |  |  |
| Ortsvorwahl für ausgehen                                                                                                    | de Gespräche einfügen                                                                                                    |                 |                    |                     |                                                             |  |  |  |  |
| Rufnummer für die Anmel                                                                                                    | Idung verwenden                                                                                                    |                 |                    |                     |                                                             |  |  |  |  |
| Anmeldung immer über ei                                                                                                    | ine Internetverbindung                                                                                                    |                 |                    |                     |                                                             |  |  |  |  |
| Falls Ihr Internetanbieter die s<br>Rufnummer eines anderen An                                                                                                    | separate Internettelefonie-V<br>bieters handelt.                                                                                                    | erbindung für e | eigene Rufnum      | mern res            | serviert, aktivieren Sie diese Option, wenn es sich um eine |  |  |  |  |
| Internettelefonie-Anbieter<br>kontaktieren über                                                                                                    | IPv4 und IPv6, IPv6 bevor                                                                                                    | zugt            | ~                  |                     |                                                             |  |  |  |  |
| Transportprotokoll                                                                                                    | Automatisch                                                                                                    |                 | ~                  |                     |                                                             |  |  |  |  |
| 🗌 Der Anbieter unterstützt v                                                                                                    | verschlüsselte Telefonie übe                                                                                                    | er SRTP nach RF | FC 3711 und RF     | C 4568              | /                                                           |  |  |  |  |
| Media Protocol                                                                                                    | RTP/AVP                                                                                                    |                 | ~                  |                     |                                                             |  |  |  |  |

Klicken Sie zum Abschluss auf Weiter. Auf der nächsten Seite klicken Sie ebenfalls auf Weiter, um die Daten prüfen zu lassen und bei Erfolg zu speichern.

#### Anhang A: Netzwerk-Verkabelung herstellen

Nun können Sie die Verbindung zwischen Medienkonverter (Genexis FiberTwist) und Router mittels eines Netzwerkkabels herstellen. Danach müssen Sie im Web-Menü des Routers den Vorgang abschließend noch einmal bestätigen. Die Internetverbindung wird überprüft und die Einrichtung ist erfolgreich abgeschlossen.

#### Wichtig: Verwenden Sie für die Verbindung des Medienkonverters (Genexis FiberTwist) mit dem Router (FRITZ!Box) kein Flachbandkabel. Für eine möglichst störungsfreie Verbindung des Medienkonverters mit dem Router verwenden Sie ein geschirmtes (S/FTP) Netzwerkkabel, CAT6 oder höher.

# Für FRITZ!Box-Modelle mit WAN-Port, z.B. 7590 AX / 7690 / 5690 Pro

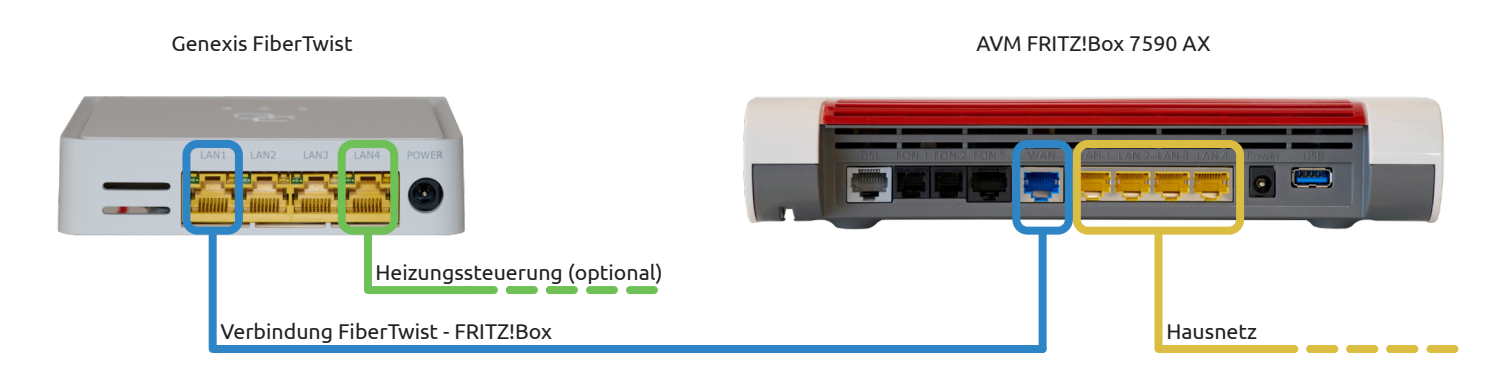

- Verbinden Sie die Anschlüsse LAN1 an der FiberTwist und WAN an der FRITZ!Box per Patchkabel miteinander.
   Wichtig: Für eine möglichst störungsfreie Verbindung des Medienkonverters mit dem Router verwenden Sie ein geschirmtes (S/FTP) Netzwerkkabel, CAT6 oder höher.
- Der Anschluss DSL an der FRITZ!Box wird nicht verwendet
- Die Anschlüsse LAN1 bis LAN4 an der FRITZ!Box stehen Ihnen für Ihr Hausnetz zur Verfügung
- Der Anschluss LAN4 der FiberTwist ist für die Heizungssteuerung reserviert (optional)

#### Für FRITZ!Box-Modelle ohne WAN-Port, z.B. 7530

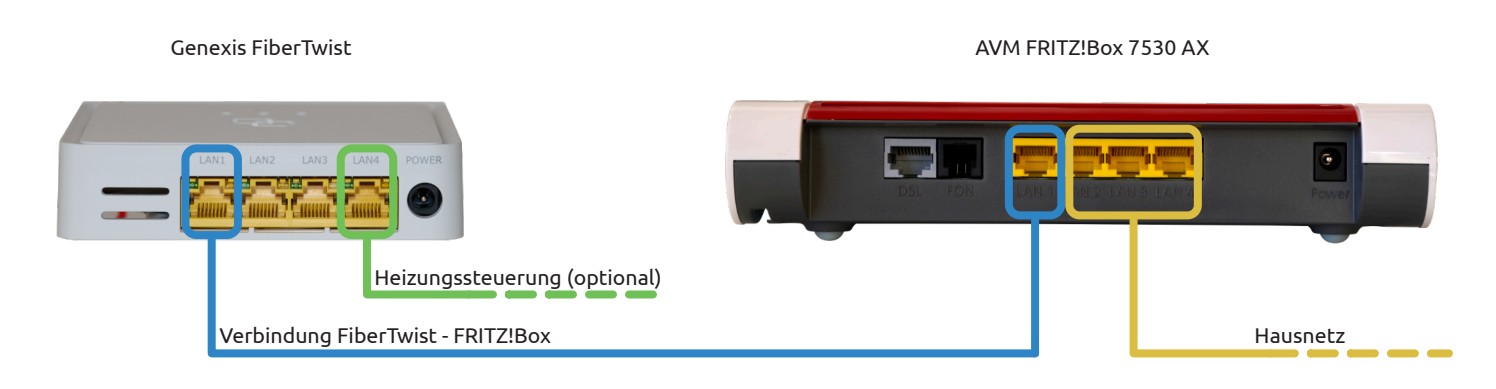

- Verbinden Sie die Anschlüsse LAN1 an der FiberTwist und LAN1 an der FRITZ!Box per Patchkabel miteinander.
   Wichtig: Für eine möglichst störungsfreie Verbindung des Medienkonverters mit dem Router verwenden Sie nicht das RJ-45 Flachbandkabel, das der FRITZ!Box beiligt, sondern ein geschirmtes (S/FTP) Netzwerkkabel, CAT6 oder höher.
- Der Anschluss DSL an der FRITZ!Box wird nicht verwendet
- Die Anschlüsse LAN2 bis LAN4 an der FRITZ!Box stehen Ihnen für Ihr Hausnetz zur Verfügung
- Der Anschluss LAN4 der FiberTwist ist für die Heizungssteuerung reserviert (optional)

Kennzeichen wie AVM, FRITZ! und FRITZ!Box (Produktnamen und Logos) sind geschützte Marken der AVM GmbH. AVM im Internet: <u>https://avm.de/</u>

Geschäftsführer: Marco Kleemann Sitz der Gesellschaft: Pfofeld